# **MY DASHBOARD**

A Quick Guide to Employee Login and Dashboard on EmPOWER

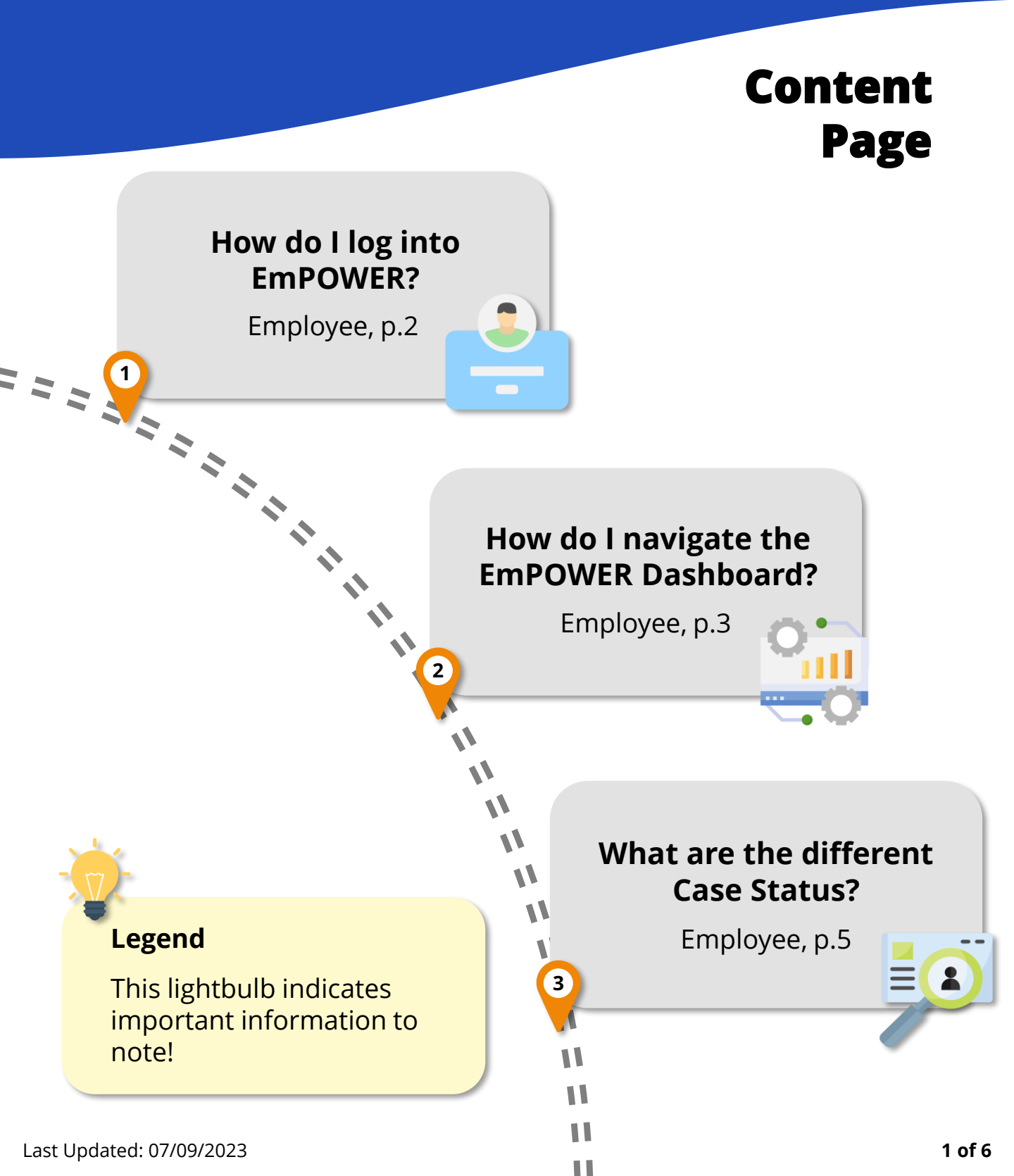

### How do I log into EmPOWER?

For Employee

#1

#### Access TAL eServices Website

To log into EmPOWER, access TADM eServices (www.tal.sg/tadm/eservices) and select your persona ③ Employee .

In the table of eServices, click on Dashboard and you will be directed to log in with **Singpass** to access the system dashboard.

#### eServices

To file a claim for mediation or manage your employment-related eServices

You can click on the "Ask TADM" chatbot advisory service to get immediate answers to your queries. You may be directed to make an advisory appointment if the chatbot is unable to address your queries.

| Semployee                                                                                                    |                            |                                                                                                    |  |  |
|----------------------------------------------------------------------------------------------------|----------------------------|----------------------------------------------------------------------------------------------------|--|--|
| eServices                                                                                                    | Estimated Time<br>Required | Quick Reference Guide (QRG)                                                                                                    |  |  |
| File a claim<br>Use this eService to file a claim for mediation                                                                                                    | 20 minutes                 | Guide to file a claim (PDF, 558KB                                                                                                    |  |  |
| Dashboard         If you have an existing appointment, draft claim via chatbot, or an ongoing claim, you can log in to your dashboard to manage the following:         • Manage my existing appointment         • Pay filing fees         • Upload documents for claim         • View and manage cases         • e-Negotiation         • Attend online mediation         • Update payment status | -                          | Guide to employee login and<br>dashboard (PDF, 562KB)<br>Guide to managing<br>appointment (PDF, 392KB)<br>Guide to eNegotiation<br>(Claimant) (PDF, 333KB)<br>Guide to eNegotiation<br>(Respondent) (PDF, 356KB) |  |  |

S Employer / Company Representative

> Partners

# How do I navigate the Employee EmPOWER Dashboard?

#### For Employee

After logging in with your Singpass, you will be greeted with the following **Dashboard** to manage open cases, view next steps and view upcoming appointments.

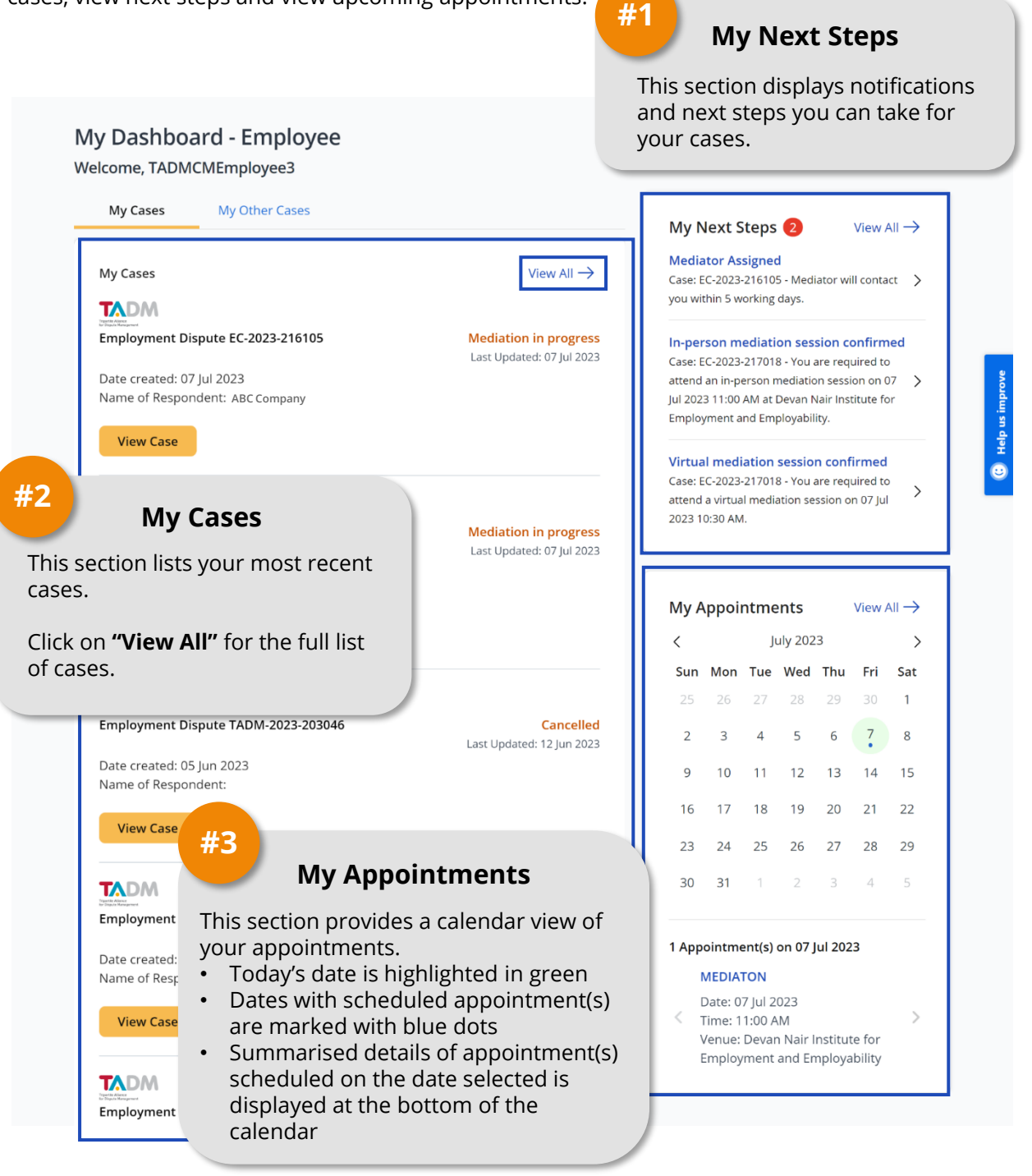

# How do I navigate the Employee EmPOWER Dashboard?

#### For Employee

After clicking **"View All"** under **My Cases**, you will be directed to a full list of your cases. You may use filters on the left panel to find your desired cases.

| 13 Employment Dispute                                                                                                    | 0 Work Injury Compensation                                                                                       | #4                                                                                    |  |
|----------------------------------------------------------------------------------------------------|----------------------------------------------------------------------------------------------------|---------------------------------------------------------------------------------------|--|
| Search by UEN or Case Ref. No.                                                                                                    | ]                                                                                                    | Search Bar & Sort by                                                                  |  |
| Cases My Appointed Cases                                                                                                    | sort by Latest (Creation Date) Oldest (Creation Date)                                                            | <b>Case Ref. No.</b> to search for a specific case.                                   |  |
| My Company's Case(s) Case Status Draft In progress Closed                                                                                             | Employment Dispute EC-2023-216035<br>Date created: 04 Jul 2023<br>Name of Respondent: ABC Company<br>View Case   | You can also sort the list of cases by <b>Latest/Oldest</b><br><b>Creation Date</b> . |  |
| Case Types Case Types Fair Employment Dispute Fair Employment Practice Industrial Relations Union Recognition Work Injury Compensation Filter results | Employment Dispute DC-2023-181020<br>Date created: 04 Jul 2023<br>Name of Respondent: ' ABC Company<br>View Case | Cancelled<br>Last Updated: 04 Jul 2023                                                |  |
| Filter by                                                                                                    | nent Dispute EC-2023-216033                                                                                      | Mediation in progress<br>Last Updated: 04 Jul 2023                                    |  |
| relevant boxes and clic<br>results" to generate                                                                                                    | ck on ated: 04 Jul 2023<br>Respondent: ABC Company                                                               | List of Cases                                                                         |  |
| eu case list.                                                                                                    | Case                                                                                                    | Click on <b>"View Case"</b> to enter a case. View Case Statuses on the                |  |

## What are the different Case Status?

### For Employee

The table below shows a summary of Case Status at different stages of a case.

| Stage                                       | Case Status                             | Description                                                                                                    |
|---------------------------------------------|-----------------------------------------|----------------------------------------------------------------------------------------------------|
| Claims<br>Submission                        | Draft                                   | Claim is in the process of submission and<br>Claimant has not verified claim details and<br>particulars.                             |
| Fee Payment                                 | Pending Fee Payment                     | Claim has been submitted and is pending<br>Claimant to make fee payment.                                                             |
| Appointment of<br>Company<br>Representative | Pending Appointment<br>of Rep           | Claim is pending Employer to appoint a Company Representative.                                                                       |
| Claim<br>Assessment                         | Assessment of Claim in progress         | TADM Officer is in communication with the Claimant to assess the details of the claim.                                               |
|                                             | Annex A – Pending<br>Claimant           | Claim is pending Claimant to review<br>Additional Information presented in Annex<br>A.                                               |
| e-Negotiation                               | eNego – Pending<br>Respondent           | Claim is pending response from the<br>Respondent on whether they accept or<br>dispute the Claim Amount submitted by the<br>Claimant. |
|                                             | eNego – Pending<br>Claimant             | Claim is pending response from the<br>Claimant on whether they accept or dispute<br>the offer by the Respondent.                     |
|                                             | eNego – Pending<br>Payment Schedule     | Claimant and Respondent have agreed on<br>the Claim Amount. Claim is pending the<br>Respondent to provide Payment Schedule.          |
| Mediation                                   | Mediation in progress                   | TADM Mediator is in communication with the Claimant and Respondent.                                                                  |
|                                             | Mediation/<br>Assessment in<br>progress | TADM Mediator is in the process of issuing the Claim Referral Certificate.                                                           |
|                                             | Mediation/<br>Assessment concluded      | Mediation / assessment of the claim is completed.                                                                                    |

## What are the different Case Status?

#### For Employee

The table below shows a summary of Case Status at different stages of a case.

| Stage     | Case Status                | Description                                                                                |
|-----------|----------------------------|--------------------------------------------------------------------------------------------|
| Payment   | Pending Payment<br>Updates | Claim is pending Respondent's update on payment and Claimant's update on payment received. |
|           | Pending Payment            | Claim is being followed-up by TADM Officer.                                                |
| Concluded | Closed                     | Claim process at TADM has concluded <del>.</del>                                           |
|           | Cancelled                  | Claim is cancelled if claimant did not complete the filing process.                        |

A "Claimant" refers to a person who files a claim while a "Respondent" refers to a person whom a claim is filed against.